## Point of Sales (Restaurant)

To begin accessing the program, you can access by inserting your 'User ID' and 'Password', which is unique for each user.

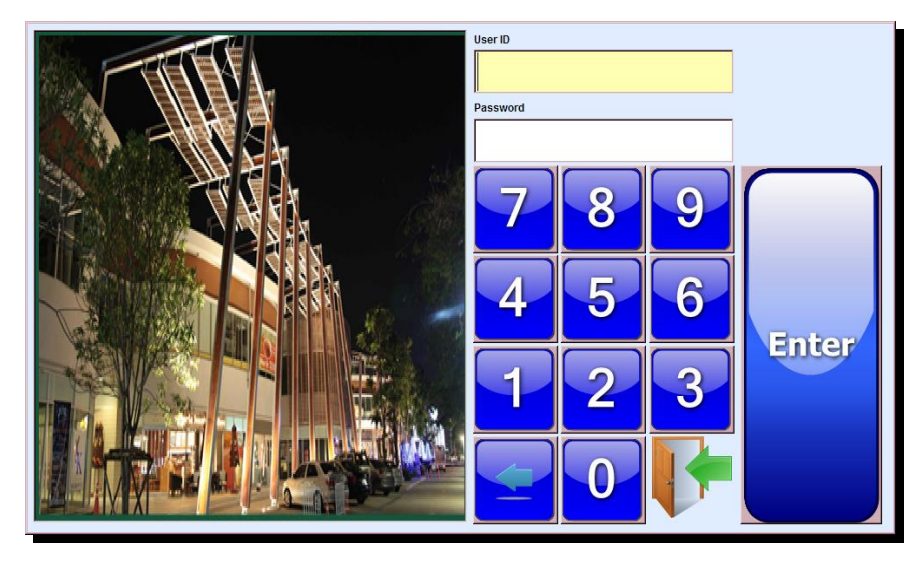

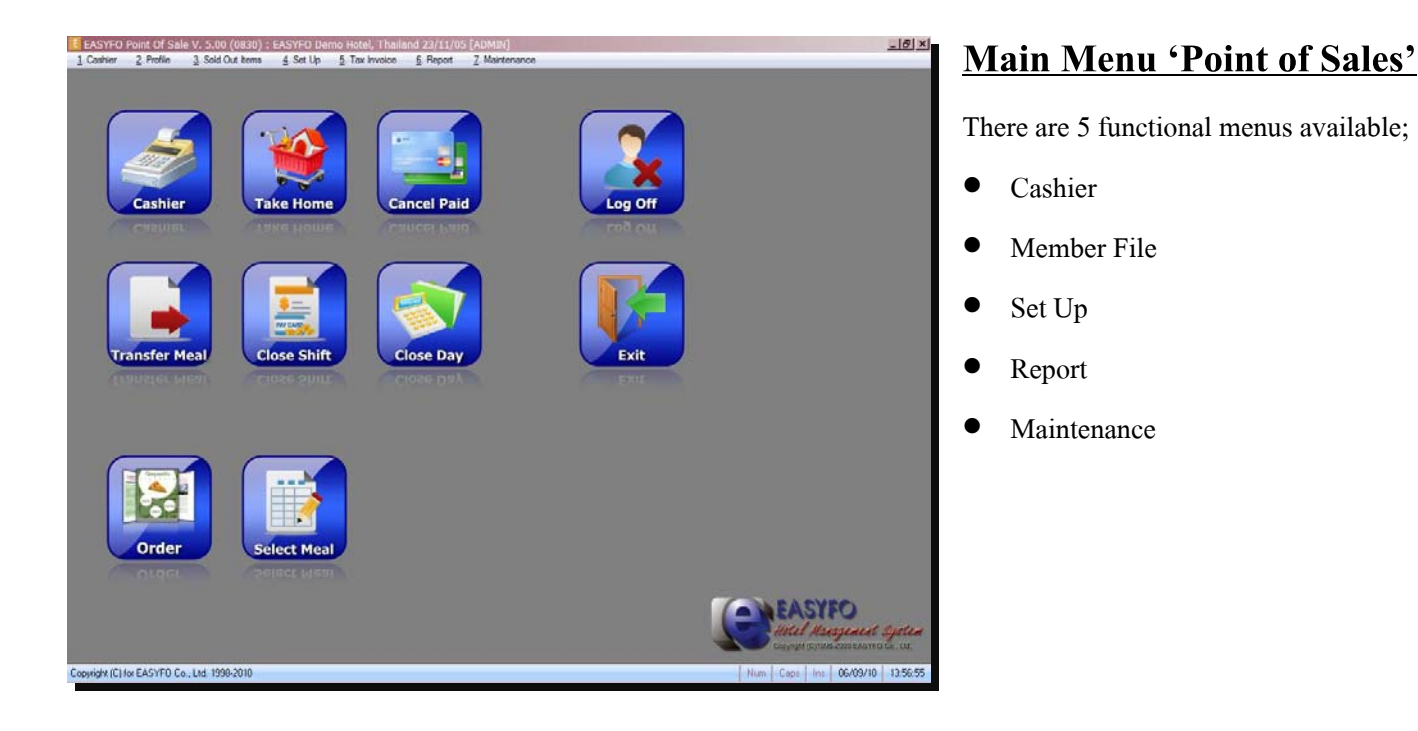

#### Page # 2

### <u>Outlet</u>

The shift can be determined by meals and meals are unlimited depend on user definition. To open shift, the previous shift must be closed. The user can define the outlet to open more than one outlet, each outlet can obtain the different menu items.

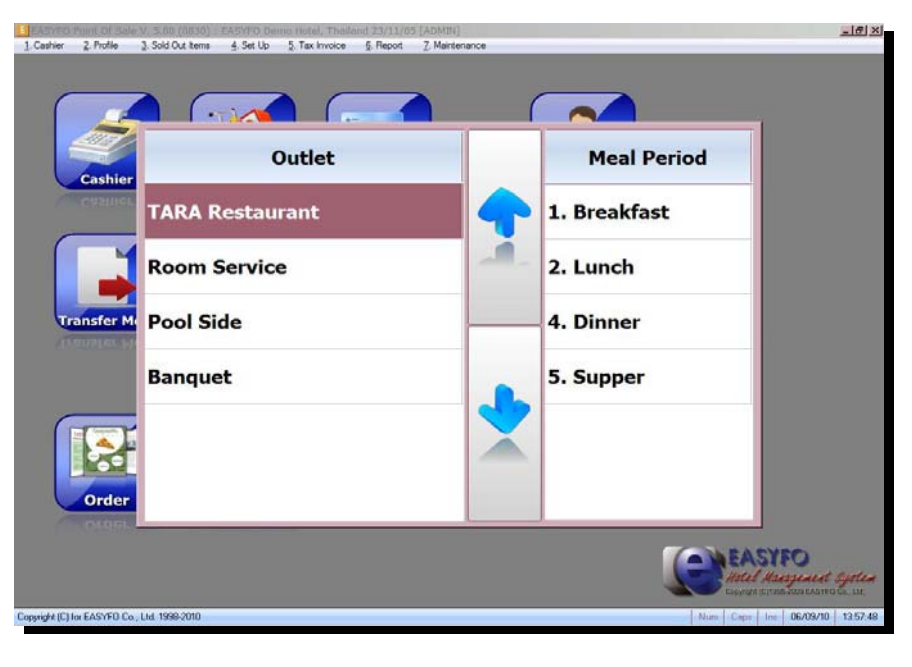

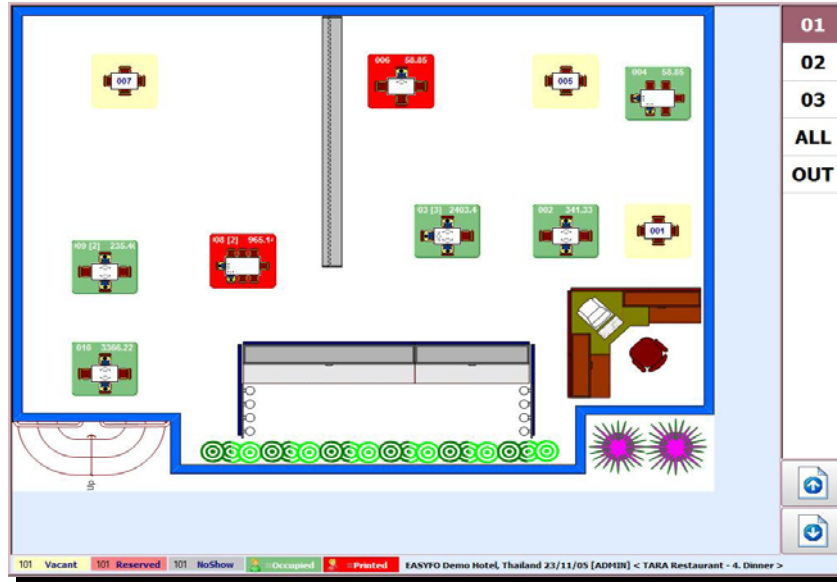

### <u>Floor Plan</u>

Floor Plan displays the tables setup in each outlet, and also displays the table status such as how many customers at the table, and etc.

When the customer comes, a user can specify the number of customer by clicking on a table image and another dialog box will appear for a user to enter the number of customer and a waiter's ID No. (User ID). After finished filling the numbers, a user will get accessed to cashier interface.

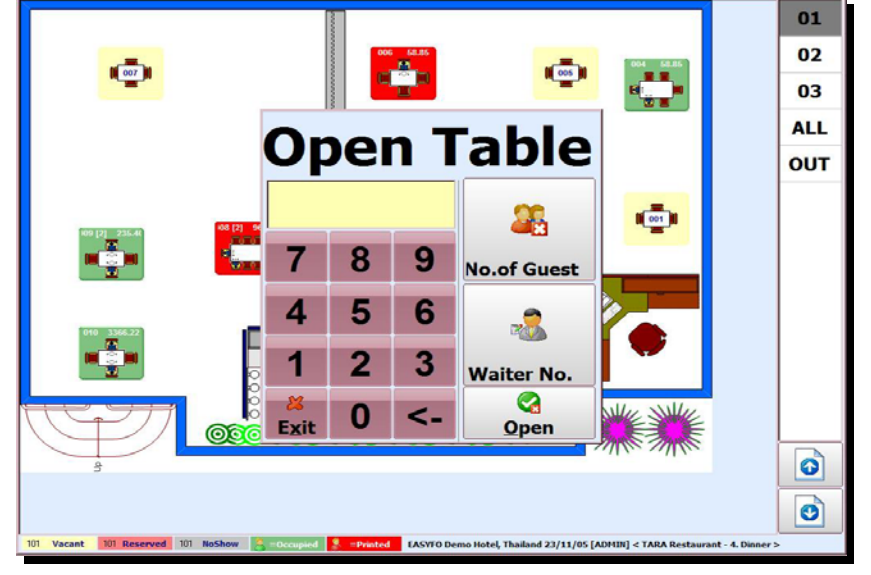

| 002-1 •                                                | R-Broken<br>Hills 2001         | Drange                              | Presapple                         | Apple                                                                                                    |              | Dinner-Fi    | sh       |    |
|--------------------------------------------------------|--------------------------------|-------------------------------------|-----------------------------------|----------------------------------------------------------------------------------------------------|--------------|--------------|----------|----|
| Chk Gst Time Balance Meal                              | / 60                           | Juke                                | June                              | hukue                                                                                                    | Food         | Dinner Fr    | ied      |    |
| 1 2 02:40 341.33 2                                     | Water Melon                    | Lemonade                            | Color /                           | Sperie                                                                                                    | Beverage     | Dinner-Se    | sup      |    |
|                                                        | Mound                          | Smitha                              | -                                 | T.                                                                                                    |              | Dinner - 1   | Salad    |    |
| Up Down                                                | Water                          | Sioda                               | Cottee                            | Tear                                                                                                    | Hain Course  | Western      | Dinner   |    |
| Table                                                  | Hot                            |                                     | Soy-bean                          | Set                                                                                                    | ల            | Dinner-P     | חאיה     |    |
| Time Description On Babara Pro                         | Contraction of the             |                                     |                                   | and the second second s | Desert       | Noodles      |          |    |
| 1301 Coffee 1 50.00<br>1551 Bacon 1 80.00              | Toast 2<br>pcs.                | Pa-Tong-Ko<br>4 pairs               | Croissant<br>2 pcs.               | two eggs boiled                                                                                                    | Coffee+Tea   | Page Page U  |          |    |
| 2023 Singha Beer - s 1 100.00<br>1308 Espresso 1 60.00 | Two eggs<br>fried              | Two eogs<br>scrambled               | 2 eggs :<br>Fried with<br>Bacon   | 2 eggs :<br>Fried with<br>Ham                                                                                                    | Deer .       |              |          |    |
|                                                        | 2 eggs : Fried<br>with Sausage | 2 eggs : Scrambled<br>with<br>Bacon | 2 eggs :<br>Scrambled with<br>Ham | 2 eggs : Scrambled<br>with<br>Sausage                                                                                                    | )<br>Fruit   | Trn#         | Qtty     | <. |
|                                                        | Omelette<br>(2 eggs)           | Omelette<br>(2 eggs) with           | Omelette (2<br>eggs) with         | Omelette (2<br>eggs) with                                                                                                    |              | 7            | 8        | 9  |
| 👇 Page 🕹 Page Down                                     |                                |                                     |                                   | Page                                                                                                    |              | 4            | 5        | 6  |
| Sub-Total 290.00                                       |                                | Pick Up Pri                         | nt Order Favor                    | ite Up                                                                                                    | SheetCat 1   | 1            | 2        | 3  |
| Service 29.00                                          |                                |                                     |                                   | Page 1                                                                                                    |              |              | -        | -  |
| Total 341.33                                           | Item<br>Function               | Comp. Item Ea                       | ast Post Flave                    | Br Down                                                                                                    | daaraa a     |              | 0        |    |
| 101 Vacant 101 Reserved 101 HoSh                       | ow 🗧 = Occupied                | 💈 =Printed EAS                      | YFO Demo Hotel, Tha               | iland 23/11/05 [ADH1]                                                                                                    | N] < TARA Re | staurant - 4 | Dinner > |    |

## **Cashier**

Cashier menu is used for items posting, edit the posted items, cancel table, split bill, print receipt and etc. This page will be totally separated into sections such as 'menu items', 'ordered items', and 'total balance'

# <u>Take Home</u>

This menu is used to post the take home order. When a user accesses this menu, the program will automatically create a table called 'THM' for a user to post any ordered item. The menu items will be the same as in the cashier function.

| Chk Gst Time Balance Meal     |          | R-Broken<br>Hills 2001         | Oranije<br>Juko                     | Pineapole                           | Annie                                 | -             | Dinner-Fish      |                |               |  |  |
|-------------------------------|----------|--------------------------------|-------------------------------------|-------------------------------------|---------------------------------------|---------------|------------------|----------------|---------------|--|--|
|                               |          | / bu                           |                                     | Juice                               | Juice                                 | Food          | Dinner-Fried     |                |               |  |  |
| 1 0 14:12                     | 0.00 2   | Water Helon                    | Lemonade                            | Coke /                              | Serie 1                               | 1<br>Beverage | Dinner-So        | up             |               |  |  |
|                               |          |                                |                                     |                                     |                                       |               | Dinner - S       | Railard -      |               |  |  |
|                               | Up Down  | Hineral<br>Water               | Singha<br>Soda                      | Coffee                              | Tou                                   | Hain Course   | Western I        | Dinner         |               |  |  |
|                               |          | 100                            | Milk                                | -                                   |                                       | 8             | Dinner-Prawn     |                |               |  |  |
| Function p                    | rint Pay | Chocolate                      |                                     | Milk                                | BKF                                   | Desert        |                  |                |               |  |  |
| Tm# Descrpton Qty, Balance Pm |          | Toast 2<br>pcs.                | Pa-Tong-Ko<br>4 pairs               | Croissant<br>2 pcs.                 | E Two eggs                            | Colfee + Tea  |                  |                |               |  |  |
|                               |          | Two eggs<br>fried              | Two eggs<br>scrambled               | 2 epgs :<br>Fried with<br>Bacon     | 2 eggs :<br>Fried with<br>Ham         | Beer          | Page App Page Up |                |               |  |  |
|                               |          | 2 eggs : Fried<br>with Sausage | 2 eggs : Scrambled<br>with<br>Bacon | 2 eggs :<br>Scrambled with<br>Ham   | 2 eggs : Scrambled<br>with<br>Sausage | e<br>Fruit    | Trn#             | Qtty           | <.            |  |  |
|                               |          | Omelette<br>(2 eggs)           | Omelette<br>(2 eggs) with<br>Ham    | Omelette (2<br>eggs) with<br>Cheese | Omelette (2<br>eggs) with<br>Mushroom | Sheet/Carl 8  | 7                | 8              | 9             |  |  |
| PageOp                        | Pagebown | and a                          |                                     |                                     | Page                                  |               | 4                | 5              | 6             |  |  |
| Sub-Total 0.00                |          |                                | Pick Up Pri                         | nt Order Favori                     | ite Up                                | Marriel M.    | 1                | 2              | 3             |  |  |
| Service                       | 0.00     |                                |                                     |                                     |                                       |               | -                | -              | •             |  |  |
| Tax                           | 0.00     | Item                           |                                     |                                     | Down                                  |               |                  | 0              | 000           |  |  |
| Total 🗌                       | 0.00     | Function                       | Comp. Item Ea                       | st Post Plave                       | * ( ) · · · · ·                       | sh-scatta     |                  | and the second | All and a lot |  |  |

| 002-1 <sup>Check #</sup>                                    |                                                                                                    | R Broken   |                             |                        | Dinner-Fish           |              |             |            |                                        |  |
|-------------------------------------------------------------|----------------------------------------------------------------------------------------------------|------------|-----------------------------|------------------------|-----------------------|--------------|-------------|------------|----------------------------------------|--|
| Chk Gst Time                                                | Balance                                                                                                    | Meal       | / bu                        | Description            |                       | Less         | More        | Very       | Grilled Marinated<br>Chicken and Mixed |  |
| 2 0 14:09                                                   | 147.13                                                                                                    | 2          | Water He<br>Juice           | Sweet                  |                       |              |             |            | No Sour<br>Less Pepper<br>No Meat      |  |
|                                                             |                                                                                                    | lown       | Ministrat                   | Hot                    |                       |              |             |            |                                        |  |
| Table                                                       |                                                                                                    |            | Hot                         | Sour                   | 3                     |              |             |            | 00                                     |  |
| Tim# Description                                            | Image: Second Second | Save       |                             |                        |                       |              |             |            |                                        |  |
| 1551 Bacon<br>2023 Singha Beer - s                          | 1 50<br>1 80<br>1 100                                                                                                    | .00        | Toast 2<br>pcs.             | Sugar                  |                       |              | -           |            | - Main<br>Flavor                       |  |
| 1308 Espresso<br>3561 Griled Marinat<br>1541 Omelette (2 eg | 1 60<br>1 90<br>1 120                                                                                                    | .00<br>.00 | Two egg<br>fried            | Pepper                 |                       | •            |             |            | L Other<br>Flavor                      |  |
|                                                             |                                                                                                    |            | 2 eggs : Fi<br>with Saus    | Tomato                 |                       |              |             |            | Manual<br>Flavor                       |  |
|                                                             |                                                                                                    |            | Omelett<br>(2 eggs<br>plain | Pork                   |                       |              |             |            | Page<br>Up                             |  |
| Page<br>Up                                                  | 🔶 р.                                                                                                    | age<br>awn |                             | Maat                   |                       |              |             |            | Page<br>Down                           |  |
| Sub-Total Service                                           |                                                                                                    | 500.00     |                             | Meat                   |                       |              |             |            | Down                                   |  |
| Tax                                                         |                                                                                                    | 38.50      | Item                        |                        |                       |              |             |            | ancel 🕺                                |  |
| Total                                                       | 58                                                                                                    | 8.50       | Function                    |                        |                       | _            | يسيع ا      |            | 1 1                                    |  |
| 101 Vacant 101                                              | Reserved                                                                                                    | 101 NoSho  | w 👌 = 0 cc                  | upied 🙎 =Printed EASYI | 0 Demo Hotel, Thailan | d 23/11/05 [ | ADMIN] < TA | RA Restaur | ant : 2. Lunch >                       |  |

### **Special Flavor**

This function is available for a user to specify the customer special request. There are some available selections, but if the request does not exist, a user may click on 'Other Flavor' then type down the customer's request.

2521/37 Baanklangkrung Biz Town, Ladphrao Rd., Klongjaokhunsingh, Wangthonglang, Bangkok 10310 Tel : (662) 530 3131 Fax : (662) 530 3844 Email : info@easyfo.com

| Trn#      | Description          | Qty. | Balance           | Print  | Sel.    | 1 🦅      |   |
|-----------|----------------------|------|-------------------|--------|---------|----------|---|
| 1301      | Coffee               | 1    | 50.00             |        |         |          |   |
| 1551      | Bacon                | 1    | 80.00             |        |         | T        |   |
| 2023      | Singha Beer - s      | 1    | 100.00            |        |         |          |   |
| 1308      | Espresso             | 1    | 60.00             |        |         |          | Ì |
| 3561      | Grilled Marinat      | 1    | 90.00             |        |         | Mark Al  |   |
| 1541      | Omelette (2 egg      | 1    | 120.00            |        |         |          | t |
|           |                      |      |                   |        |         |          | В |
|           |                      |      |                   |        | _       |          | 5 |
|           |                      |      | 📃 🌄 🛛             | +      |         | 8        | 2 |
| Edit Iter | n Yoid/UnVoid Return |      | ove Item Transfer | Flavor | Svc/Vat | Discount | D |

#### <u>Discount</u>

Discounting can be made by several ways, cash discount, percent discount, or ember discount. A user can specify which items to be discounted such as food, beverage, or both.

### <u>Pay</u>

When a user wants to make a payment, specify the payment method, for example; Cash, Visa Card, Master Card, or Guest In-House. For the credit card, a user can enter the card number into 'Enter Remarks' channel.

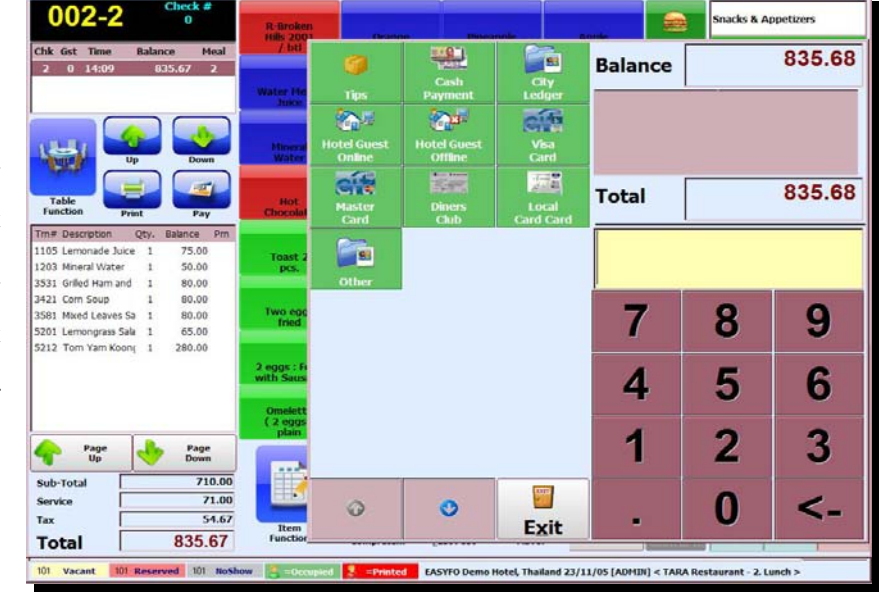

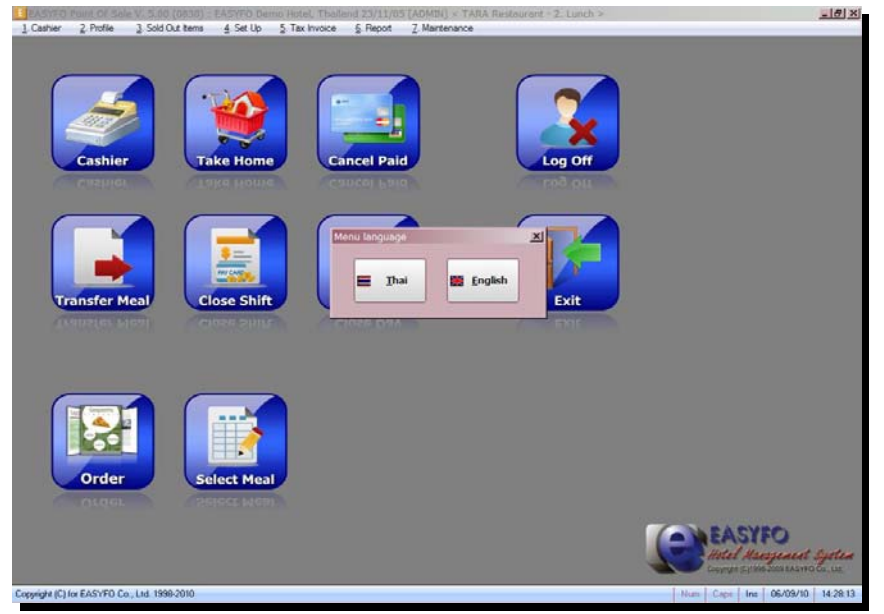

### Menu Language

Language can be switch between Thai and English for each user's usage. The language selected will affect the bill printed.